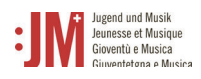

## 5. Antrag einreichen

Um einen Antrag jeglicher Art einzureichen, navigieren zu «Neuer Antrag» in der Navigationsleiste und wählen Sie die Antragsart aus, die Sie einreichen möchten.

| Confederazion svisze<br>Confederazione Svizzera<br>Confederazione Svizzera | Eidgenössisches Departement des Innern<br>Bundesamt für Kultur BAK<br>Programm Jugend und Musik                                                                                                    |
|----------------------------------------------------------------------------|----------------------------------------------------------------------------------------------------|
| Informationen                                                              |                                                                                                    |
| Persönliche Daten                                                          | Anträge                                                                                                    |
| Mein Zertifikat                                                            | Sie haben die Möglichkeit, verschiedene J+M-Anträge zu stellen. Bitte wählen Sie untenstehend den passenden                                                                                                    |
| Kursliste                                                                  | Antrag aus.                                                                                                    |
| Neuer Antrag                                                               | Hinweis: Es ist nicht möglich mehrere Anträge desselben Typs gleichzeitig zu eröffnen                                                                                                    |
|                                                                            | Antrag für eine Zulassung als J+M-Leiter*in         Antrag für eine Ausbildung als J+M-Leiter*in         Antrag für eine J+M-Weiterbildung         Antrag für eine Unterstützung von J+M-Kursen         Antrag für eine Unterstützung von J+M-Lagern |
|                                                                            | Zurück                                                                                                    |

## 5.1. Antrag für eine Zulassung als J+M-Leiter\*in

1. Die Informationen zum/zur Antragsteller\*in sind mit Ihren persönlichen Daten vorbefüllt. Prüfen Sie deren Richtigkeit und klicken Sie auf «Speichern und weiter». Mit «Zwischenspeichern» wird der Antrag als Entwurf unter «Meine Anträge» abgespeichert, so können Sie den Antragsprozess jederzeit unterbrechen und zu einem späteren Zeitpunkt weiterführen ohne Ihre Daten zu verlieren. In der Navigationsleiste ist ersichtlich, in welchem Schritt des Antragsprozesses Sie sich befinden. Bei Feldern, die mit einem «\*» gekennzeichnet sind, handelt es sich um Pflichtfelder. Ohne das Ausfüllen dieser Felder kann der Antrag nicht eingereicht werden.

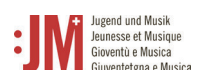

| Confederaziun svizra                   | Programm Jugend und Musik | Guventetgha e Musica |                                  |
|----------------------------------------|---------------------------|----------------------|----------------------------------|
| Informationen                          |                           |                      |                                  |
| Persönliche Daten                      | Informationen zum/        | zur Antraasteller    | *in                              |
| Mein Zertifikat                        |                           |                      |                                  |
| Kursliste                              | Verantwortliche Person    |                      |                                  |
| Neuer Antrag                           | Martina Muster            |                      |                                  |
| Informationen zum Antrag               | Teststrasse               |                      |                                  |
| Informationen zum/zur Antragsteller*in | Kontaktdaten              |                      |                                  |
| Zertifizierung                         | testleiterin0815@gmx.ch   |                      |                                  |
| Grundinformationen                     |                           | Zurück Zwische       | enspeichern Speichern und weiter |
| 🗌 Beilagen                             | _                         |                      |                                  |
| Externe Beilagen                       |                           |                      |                                  |
| 🗌 Verwendung der Daten                 |                           |                      |                                  |
| Abspeichern und absenden               |                           |                      |                                  |
| Meine Anträge                          |                           |                      |                                  |

2. Ergänzen Sie auf den nächsten Seiten die notwendigen Angaben. Klicken Sie jeweils auf «Speichern und weiter» um fortzufahren.

| Informationen                                                  | Antrag > Antrag für eine Zulassung als J+M-Leiter*in                                                                                                    |
|----------------------------------------------------------------|----------------------------------------------------------------------------------------------------|
| Persönliche Daten                                              |                                                                                                    |
| Mein Zertifikat                                                | Grundinformationen                                                                                                    |
| Kursliste                                                      |                                                                                                    |
| Neuer Antrag                                                   | Absolvierte Aus- und Weiterbildungen *                                                                                                    |
| Informationen zum Antrag                                       | Testausbildung                                                                                                    |
| <ul> <li>Informationen zum/zur<br/>Antragsteller*in</li> </ul> | 986 Zeichen verbleibend                                                                                                    |
| Zertifizierung                                                 | Haben Sie zusätzlich spezifische Ausbildungen der Dachorganisationen besucht? *                                                                                                    |
| Grundinformationen                                             | O Ja                                                                                                    |
| 🖸 Beilagen                                                     | Nein                                                                                                    |
| Externe Beilagen                                               | Bisherige musikalische (Leitungs-) Tätigkeiten *                                                                                                    |
| 🗌 Verwendung der Daten                                         | Helferin Orchester Sekundarschule Kirchberg                                                                                                    |
| Abspeichern und absenden                                       |                                                                                                    |
| Meine Anträge                                                  | 957 Zeichen verbleibend                                                                                                    |
|                                                                | Max Mustermann         Musikishur Sekundarschulk Kirchberg         ske zeichen verbleibend         E-Mail der Referenzauskunft *         max.mustermann@gmx.ch         Telefon-Nr der Referenzauskunft * |
|                                                                | +41987654321                                                                                                    |
|                                                                | (nach internationalem Format z.B.: +41987654321)                                                                                                    |
|                                                                | Haben Sie sich bereits um eine Zulassung bei einer anderen Dachorganisation beworben? *                                                                                                    |
|                                                                | U Ja                                                                                                    |
|                                                                |                                                                                                    |
|                                                                |                                                                                                    |

3. Falls Dokumente hochzuladen sind, laden Sie die Dokumente nur im **PDF Format** hoch.

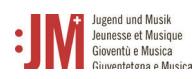

| Informationen                                                  | Antrag > Antrag für eine Zulassung als J+M-Leiter*in  |                         |
|----------------------------------------------------------------|-------------------------------------------------------|-------------------------|
| Persönliche Daten                                              | Deilegen                                              |                         |
| Mein Zertifikat                                                | benagen                                               |                         |
| Kursliste                                                      | Motivationsschreiben *                                |                         |
| Neuer Antrag                                                   | Motivationsschreiben odf                              |                         |
| Informationen zum Antrag                                       |                                                       | $(\mathbf{x})$          |
| <ul> <li>Informationen zum/zur<br/>Antragsteller*in</li> </ul> | <b>∧</b>                                              |                         |
| Zertifizierung                                                 |                                                       |                         |
| Grundinformationen                                             | Dateien hierher ziehen oder klicken und auswählen     |                         |
| 🕑 Beilagen                                                     | nur PDF                                               |                         |
| Externe Beilagen                                               | Maximale Dateigrösse: 10 MB                           |                         |
| Verwendung der Daten                                           | Lebenslauf *                                          |                         |
| Abspeichern und absenden                                       | Lebenslauf.pdf                                        | Q                       |
| Meine Anträge                                                  | С 6 КВ                                                | C                       |
|                                                                | Dateien hierher ziehen oder klicken und auswählen     |                         |
|                                                                | nur PDF                                               |                         |
|                                                                | Maximale Dateigrösse: 10 MB                           |                         |
|                                                                | Nachweise absolvierter Aus- und Weiterbildungen *     |                         |
|                                                                | B Nachweise absolvierter Aus- und Weiterbildungen.pdf | $\overline{\mathbf{x}}$ |
|                                                                | <u></u>                                               |                         |

4. Schliessen Sie den Antrag ab, indem Sie auf «Senden» klicken.

| Schweizerische Eldgenossenschaft<br>Confédération suisse<br>Confédérazione Svizzera<br>Confederazion svizza | Eidgenössisches Departement des Innern<br>Bundesamt für Kultur BAK<br>Programm Jugend und Musik |
|----------------------------------------------------------------------------------------------------|-------------------------------------------------------------------------------------------------|
| Informationen                                                                                               | Antrag 👌 Antrag für eine Zulassung als J+M-Leiter*in                                            |
| Persönliche Daten                                                                                           |                                                                                                 |
| Mein Zertifikat                                                                                             | Abspeichern und absenden                                                                        |
| Kursliste                                                                                                   | Abschliessende Bemerkungen                                                                      |
| Neuer Antrag                                                                                                |                                                                                                 |
| 🗹 Informationen zum Antrag                                                                                  |                                                                                                 |
| <ul> <li>Informationen zum/zur<br/>Antragsteller*in</li> </ul>                                              |                                                                                                 |
| Zertifizierung                                                                                              | zurück Druckversion (PDF) Speichern und zurück zur Übersicht Sen                                |
| Grundinformationen                                                                                          |                                                                                                 |
| 🗹 Beilagen                                                                                                  |                                                                                                 |
| 🖸 Externe Beilagen                                                                                          |                                                                                                 |
| 🗹 Verwendung der Daten                                                                                      |                                                                                                 |
| Abspeichern und absenden                                                                                    |                                                                                                 |
| Meine Anträge                                                                                               |                                                                                                 |
|                                                                                                    |                                                                                                 |

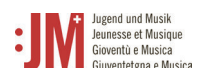

5. Den Status Ihres Antrags können Sie jederzeit unter «Meine Anträge» einsehen. Sie werden per E-Mail benachrichtigt, sobald der Entscheid zu Ihrem Antrag gefällt wurde oder wenn Korrekturen verlangt werden.

| Informationen     | N 03 80 N 20                                                                                                    |
|-------------------|----------------------------------------------------------------------------------------------------|
| Persönliche Daten | Meine Anträge                                                                                                    |
| Mein Zertifikat   | Ich möchte einen neuen Antrag erstellen                                                                                                    |
| Kursliste         | Eilter pack Antenaction                                                                                                    |
| Neuer Antrag      |                                                                                                    |
|                   | Suche nach Referenznummer                                                                                                    |
|                   | Antrag für eine Zulassung als J+M-Leiter*in         Erstelltam       Status       Referenznummer       Antragstyp         28.9.2023       In Prüfung       2023-32585       Antrag für eine Zulassung als J+M-Leiter*in         Q Anzeigen       Druckansicht       Ø Nachrichten       C Kopieren |

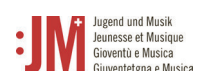

## 5.2. Antrag für eine Ausbildung als J+M-Leiter\*in

Damit Sie einen Antrag für eine Ausbildung einreichen können, muss ein bewilligter Antrag für eine Zulassung als J+M-Leiter\*in vorhanden sein. Pro bewilligte Zulassung können Sie je einen Antrag für eine Ausbildung einreichen.

1. Wählen Sie unter dem Navigationsabschnitt «Neuer Antrag» den Antragstyp «Antrag für eine Ausbildung als J+M-Leiter\*in aus.

| Schweizerische Eidgenossenschaft<br>Confederation suisse<br>Confederazione Swzzera<br>Confederaziun svizra | Eidgenössisches Departement des Innern<br>Bundesamt für Kultur BAK<br>Programm Jugend und Musik                            |
|----------------------------------------------------------------------------------------------------|----------------------------------------------------------------------------------------------------|
| Informationen                                                                                              |                                                                                                    |
| Persönliche Daten                                                                                          | Anträge                                                                                                    |
| Mein Zertifikat                                                                                            |                                                                                                    |
| Kursliste                                                                                                  | Sie haben die Möglichkeit, verschiedene J+M-Anträge zu stellen. Bitte wählen Sie untenstehend den passenden<br>Antrag aus. |
| Neuer Antrag                                                                                               |                                                                                                    |
| Meine Anträge                                                                                              | Hinweis: Es ist nicht möglich mehrere Anträge desselben Typs gleichzeitig zu eröffnen                                      |
|                                                                                                    | Antrag für eine Zulassung als J+M-Leiter*in                                                                                |
| _                                                                                                    | Antrag für eine Ausbildung als J+M-Leiter*in                                                                               |
|                                                                                                    | Antrag für eine J+M-Weiterbildung                                                                                          |
|                                                                                                    | Antrag für eine Unterstützung von J+M-Kursen                                                                               |
|                                                                                                    | Antrag für eine Unterstützung von J+M-Lagern                                                                               |
|                                                                                                    |                                                                                                    |

2. Wählen Sie eine genehmigte Zulassung aus der Liste aus. Achtung: Die Zulassung muss bewilligt sein, ansonsten wird sie nicht in der Liste aufgeführt. Klicken Sie auf «Speichern und weiter».

| Meine Anträge                                                           |                                                       |                                           |                        |                     |        |
|-------------------------------------------------------------------------|-------------------------------------------------------|-------------------------------------------|------------------------|---------------------|--------|
| Abspeichern und einreichen                                              |                                                       |                                           |                        |                     |        |
| 🗌 Verwendung der Daten                                                  |                                                       |                                           |                        |                     |        |
| Grundmodulangebote                                                      | - +                                                   | zurück                                    | Zwischenspeichern      | Speichern und Weit  | ær     |
| ☐ Informationen zum/zur<br>Antragsteller*in                             | Antrag vom: 28.9.2023 (Klassik)                       |                                           |                        |                     | •      |
| Zulassung auswählen                                                     | Ihr genehmigter Antrag *                              |                                           |                        |                     |        |
| Informationen zum Antrag                                                | Leiter*in" zu beantragen. Erst dann können Sie sich   | 1 für eine J+M-/                          | Ausbildung anmelden    |                     |        |
| leuer Antrag                                                            | keine Zulassung verfügen, bitten wir Sie, diese unte  | er "Neuer Antra                           | ag/Antrag für eine Zul | lassung als J+M-    |        |
| Cursliste                                                               | Wählen Sie hitte die betreffende Zulassung um sid     | h für die L.M.A                           | ushildung anzumelde    | an Solltan Sia ühar |        |
| 1ein Zertifikat                                                         | Zulassung auswählen                                   |                                           |                        |                     |        |
| ersönliche Daten                                                        |                                                       |                                           |                        |                     |        |
| nformationen                                                            | Antrag > Antrag für eine Ausbildung als J+M-Le        | iter*in                                   |                        |                     |        |
| Confederation suisse<br>Confederazione Svizzera<br>Confederaziun svizza | Bundesamt für Kultur BAK<br>Programm Jugend und Musik | Gioventù e Musica<br>Gioventetgna e Music | а                      |                     |        |
| Schweizerische Eidgenossenschaft                                        | Eidgenössisches Departement des Innern                | Jugend und Musik                          | DE                     | FK II Martina Mu    | ster 🗸 |

J+M-Portal - Handbuch für J+M Benutzer\*innen

3. Für die Anmeldung zum Grundmodul wählen Sie in der Liste der verfügbaren Module ein Modul aus. Klicken Sie auf «Speichern und Weiter». Auch wenn kein Modul besucht werden muss, musst der Antrag bis zum Ende bearbeitet werden. Die Anmeldung für das Musik- und/oder Pädagogikmodul erfolgt per Link in der Liste bei den Partnerorganisationen.

| Informationen                                                       | Antrag      | Antrag für eine Au         | usbildung als J+M-L     | Leiter*in             |                       |                    |
|---------------------------------------------------------------------|-------------|----------------------------|-------------------------|-----------------------|-----------------------|--------------------|
| Persönliche Daten                                                   |             |                            |                         |                       |                       |                    |
| Mein Zertifikat                                                     | Grun        | dmodulan                   | gebote                  |                       |                       |                    |
| Kursliste                                                           | Des Grund   | and distant from all a 1.6 | (4.1:4:                 |                       |                       | . No. A ush ildune |
| Neuer Antrag                                                        | besucht. Se | ofern keine Dispens v      | vorliegt, werden an     | ischliessend in freie | r Reihenfolge das Mus | ik- bzw.           |
| 🗌 Informationen zum Antrag                                          | Pädagogik   | modul besucht. Wäh         | nlen Sie hier ein pas   | ssendes Angebot au    | 15.                   |                    |
| Zulassung auswählen                                                 | Sprache     |                            |                         |                       |                       |                    |
| <ul> <li>Informationen zum/zur</li> <li>Antragsteller*in</li> </ul> |             |                            |                         |                       |                       | •                  |
| Grundmodulangebote                                                  | Coundary    | al.da                      |                         |                       |                       |                    |
| 🗌 Verwendung der Daten                                              | Grunding    | buule                      | r stat fait benarist fr | 10.000                |                       |                    |
| Abspeichern und einreichen                                          | Nr.         | Titel                      | Kursdaten               | Ort                   | Sprache               |                    |
| Meine Anträge                                                       | 269         | Grundmodul<br>Zauberei 3   | 27.10.2023              |                       | Italian 🐂             | Ausgewählt         |
|                                                                     | Musikmo     | dule                       |                         |                       |                       |                    |
|                                                                     | Nicht erfo  | rderlich                   |                         |                       |                       |                    |
|                                                                     | Pädagog     | ikmodule                   |                         |                       |                       |                    |
|                                                                     | A11 1 1     | al autom                   |                         |                       |                       |                    |

Jugend und Musik Jeunesse et Musique

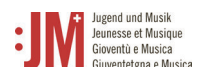

4. Sobald Sie alle Seiten des Antrags ausgefüllt haben, klicken Sie auf «Senden» um den Antrag einzureichen.

| Schweizerische Eidgenossenschaft<br>Confederation suisse<br>Confederazione Svizzera<br>Confederaziun svizza | Eidgenössisches Departement des Innern<br>Bundesamt für Kultur BAK<br>Programm Jugend und Musik<br>Programm Jugend und Musik |
|----------------------------------------------------------------------------------------------------|----------------------------------------------------------------------------------------------------|
| Informationen                                                                                               | Antrag 🖒 Antrag für eine Ausbildung als J+M-Leiter*in                                                                        |
| Persönliche Daten                                                                                           |                                                                                                    |
| Mein Zertifikat                                                                                             | Abspeichern und einreichen                                                                                                   |
| Kursliste                                                                                                   | Abschliessende Bemerkungen                                                                                                   |
| Neuer Antrag                                                                                                |                                                                                                    |
| Informationen zum Antrag                                                                                    |                                                                                                    |
| 🗹 Zulassung auswählen                                                                                       |                                                                                                    |
| <ul> <li>Informationen zum/zur</li> <li>Antragsteller*in</li> </ul>                                         | zurück Druckversion (PDF) Speichern und zurück zur Übersicht Senden                                                          |
| Grundmodulangebote                                                                                          |                                                                                                    |
| 🖸 Verwendung der Daten                                                                                      |                                                                                                    |
| Abspeichern und einreichen                                                                                  |                                                                                                    |
| Meine Anträge                                                                                               |                                                                                                    |

- 5. Sie erhalten eine E-Mail-Benachrichtigung, wenn Ihr Antrag angenommen wurde. Die Einladungsunterlagen zum Grundmodul folgen ca. eine Woche vor Modulbeginn.
- 6. Nach Abschluss der notwendigen Ausbildungsmodule erhalten Sie eine E-Mail-Benachrichtigung, dass Ihr Zertifikat ausgestellt wurde. Ihr Zertifikat können Sie unter «Mein Zertifikat» in der Navigationsleiste abrufen und als PDF herunterladen.

| Schweizerische Eidgenossenschaft<br>Confederation suisse<br>Confederazione Svizzera<br>Confederaziun svizra | Bundesamt für Kultur BAK<br>Programm Jugend und Musik |
|----------------------------------------------------------------------------------------------------|-------------------------------------------------------|
| Informationen                                                                                               |                                                       |
| Persönliche Daten                                                                                           | Mein Zertifikat                                       |
| Mein Zertifikat                                                                                             |                                                       |
| Kursliste                                                                                                   | Mein Zertifikat                                       |
| Neuer Antrag                                                                                                | Zertifizierungs-ID Gültig von Gültig bis              |
| <u>Meine Anträge</u>                                                                                        | 1685 28.9.2023 28.9.2026                              |
|                                                                                                    |                                                       |

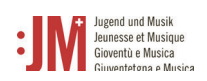

## 5.3. Antrag für eine J+M-Weiterbildung

 Wenn die Gültigkeit Ihres J+M Zertifikats abläuft werden, Sie vom System aufgefordert bzw. daran erinnert, sich für eine Weiterbildung anzumelden, um Ihr Zertifikat zu erneuern. Navigieren Sie zu «Neuer Antrag» und wählen Sie «Antrag für eine J+M-Weiterbildung» als Antragsart aus.

| Schweizerische Eidgenossenschaft<br>Confederation suisse<br>Confederazione Svizzera<br>Confederaziun svizra | Eidgenössisches Departement des Innern       Jugend und Musik         Bundesamt für Kultur BAK       Jugend und Musik         Programm Jugend und Musik       Givventigna e Musica |
|----------------------------------------------------------------------------------------------------|----------------------------------------------------------------------------------------------------|
| Informationen                                                                                               |                                                                                                    |
| Persönliche Daten                                                                                           | Anträge                                                                                                    |
| Mein Zertifikat                                                                                             | Sie haben die Möglichkeit, verschiedene J+M-Anträge zu stellen. Bitte wählen Sie untenstehend den passenden                                                                        |
| Neuer Antrag                                                                                                | Antrag aus.                                                                                                    |
| Meine Anträge                                                                                               | Hinweis: Es ist nicht möglich mehrere Anträge desselben Typs gleichzeitig zu eröffnen                                                                                              |
|                                                                                                    | Antrag für eine Zulassung als J+M-Leiter*in                                                                                                    |
|                                                                                                    | Antrag für eine Ausbildung als J+M-Leiter*in                                                                                                    |
|                                                                                                    | Antrag für eine J+M-Weiterbildung                                                                                                    |
|                                                                                                    | Antrag für eine Unterstützung von J+M-Kursen                                                                                                    |
|                                                                                                    | Antrag für eine Unterstützung von J+M-Lagern                                                                                                    |
|                                                                                                    | Zurück                                                                                                    |

 Prüfen Sie die Richtigkeit der Informationen zum/zur Antragssteller\*in und wählen Sie auf der Seite «Liste der J+M-Weiterbildungsangebote» den gewünschten J+M-Netzwerktag aus

|                                                                                                    |                                                               |                                           |                   |                                                                                       | DE                                                  | FR IT Martina Muster                   |
|----------------------------------------------------------------------------------------------------|---------------------------------------------------------------|-------------------------------------------|-------------------|---------------------------------------------------------------------------------------|-----------------------------------------------------|----------------------------------------|
| Schweizerische Eidgenossenschaft<br>Confederation sviisse<br>Confederazione Sviizera<br>Confederaziun sviizra | Eidgenössisches De<br>Bundesamt für Kult<br>Programm Jugend t | partement des Inne<br>ur BAK<br>ınd Musik | <b>"" :]</b> M    | Jugend und Musik<br>Jeunesse et Musique<br>Gioventù e Musica<br>Giuventetgna e Musica | a                                                   |                                        |
| Informationen                                                                                                 | Antrag > A                                                    | ntrag für eine J+M-V                      | Veiterbildung     |                                                                                       |                                                     |                                        |
| Persönliche Daten                                                                                             |                                                               |                                           |                   |                                                                                       |                                                     |                                        |
| Mein Zertifikat                                                                                               | Liste der J+M-Weiterbildungsangebote                          |                                           |                   |                                                                                       |                                                     |                                        |
| Cursliste                                                                                                    |                                                               | 4                                         |                   |                                                                                       |                                                     |                                        |
| Neuer Antrag                                                                                                  | sowie einer ei                                                | ntägigen Weiterbildi                      | ung nach freier \ | ne weiterbildur<br>Wahl. Sie könne                                                    | ng. Diese bestent aus (<br>In sich hier für den J+P | einem J+M-Netzwerkta<br>M-Netzwerkstag |
| Informationen zum Antrag                                                                                      | anmelden. We                                                  | itere Angebote unse                       | erer J+M-Partner  | rorganisationen                                                                       | finden Sie unten auf                                | dieser Seite. Anerkann                 |
| <ul> <li>Informationen zum/zur<br/>Antragsteller*in</li> </ul>                                                | werden aber a<br>Sprache                                      | uch andere, individu                      | ell besuchte We   | eiterbildungen (                                                                      | Bestätigung einsende                                | :n).                                   |
| Liste der J+M-<br>Weiterbildungsangebote                                                                      | Deutsch -                                                     |                                           |                   |                                                                                       |                                                     |                                        |
| Abspeichern und einreichen                                                                                    |                                                               |                                           |                   |                                                                                       |                                                     |                                        |
| Meine Anträge                                                                                                 | J+IVI-Netzwe                                                  | rktage                                    |                   |                                                                                       |                                                     | <b>L</b>                               |
|                                                                                                    | Modul                                                         | Titel                                     | Kursdaten         | Ort                                                                                   | Sprache                                             |                                        |
|                                                                                                    | 283                                                           | Weiterbildung<br>J+M Test                 | 10.1.2024         |                                                                                       | Deutsch                                             | Auswählen                              |
|                                                                                                    | H < > D 25 Einträge pro Seite ∞                               |                                           |                   |                                                                                       |                                                     | 1 of 1 Seiten (1 Einträge)             |
|                                                                                                    | Weiterbildu                                                   | ngen von J+M-Pa                           | rtnerorganisa     | tionen                                                                                |                                                     |                                        |
|                                                                                                    | Modul                                                         | Titel                                     | Kursdaten         | Ort                                                                                   | Sprache                                             |                                        |
|                                                                                                    | Keine Einträg                                                 | e vorhanden                               |                   |                                                                                       |                                                     |                                        |
|                                                                                                    |                                                               |                                           |                   |                                                                                       |                                                     | •                                      |
|                                                                                                    |                                                               |                                           |                   |                                                                                       | 2                                                   | 6                                      |

3. Klicken Sie auf «Senden», um den Antrag einzureichen. Sobald Ihr Antrag geprüft wurde, werden Sie per E-Mail informiert.

| Schweize sche Eidgenossenschaft<br>Confeder non suisse<br>Confederazione Svizzera<br>Confederaziun svizra | Eidgenössisches Departement des Innern<br>Bundesamt für Kultur BAK<br>Programm Jugend und Musik<br>Givventetgna e Musica |
|----------------------------------------------------------------------------------------------------|----------------------------------------------------------------------------------------------------|
| Informationen                                                                                             | Antrag > Antrag für eine J+M-Weiterbildung                                                                               |
| Persönliche Daten                                                                                         | A1                                                                                                    |
| Mein Zertifikat                                                                                           | Abspeichern und einreichen                                                                                               |
| Kursliste                                                                                                 | Abschliessende Bemerkungen                                                                                               |
| Neuer Antrag                                                                                              |                                                                                                    |
| Informationen zum Antrag                                                                                  |                                                                                                    |
| <ul> <li>Informationen zum/zur<br/>Antragsteller*in</li> </ul>                                            |                                                                                                    |
| ✓ Liste der J+M-<br>Weiterbildungsangebote                                                                | zurück Druckversion (PDF) Speichern und zurück zur Übersicht Senden                                                      |
| Abspeichern und einreichen                                                                                | <b>†</b>                                                                                                    |
| Meine Anträge                                                                                             |                                                                                                    |

Jugend und Musik Jeunesse et Musique Gioventù e Musica Giuventetona e Musica